# ऑनलाइन पंजीकरण एवं प्रवेश –2017 हेतु आवश्यक दिशा–निर्देश

#### **Guidelines for Online Registration and Admission – 2017**

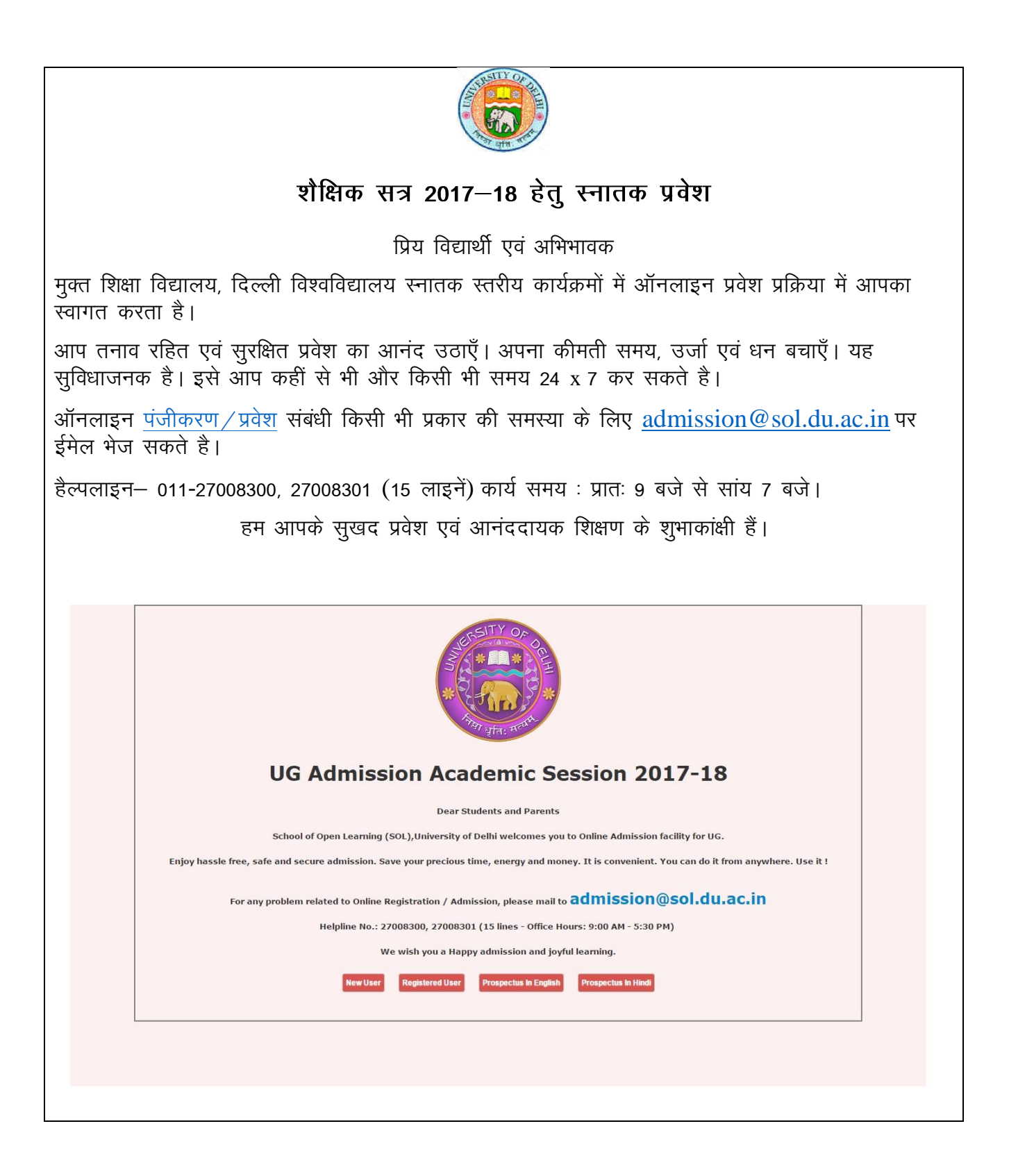

स्टेप-1: कृपया वबपेज https://sol.du.ac.in/admission पर क्लिक करें।

**Step 1**: Click on the URL: http://sol.du.ac.in/admission and the page below displays.

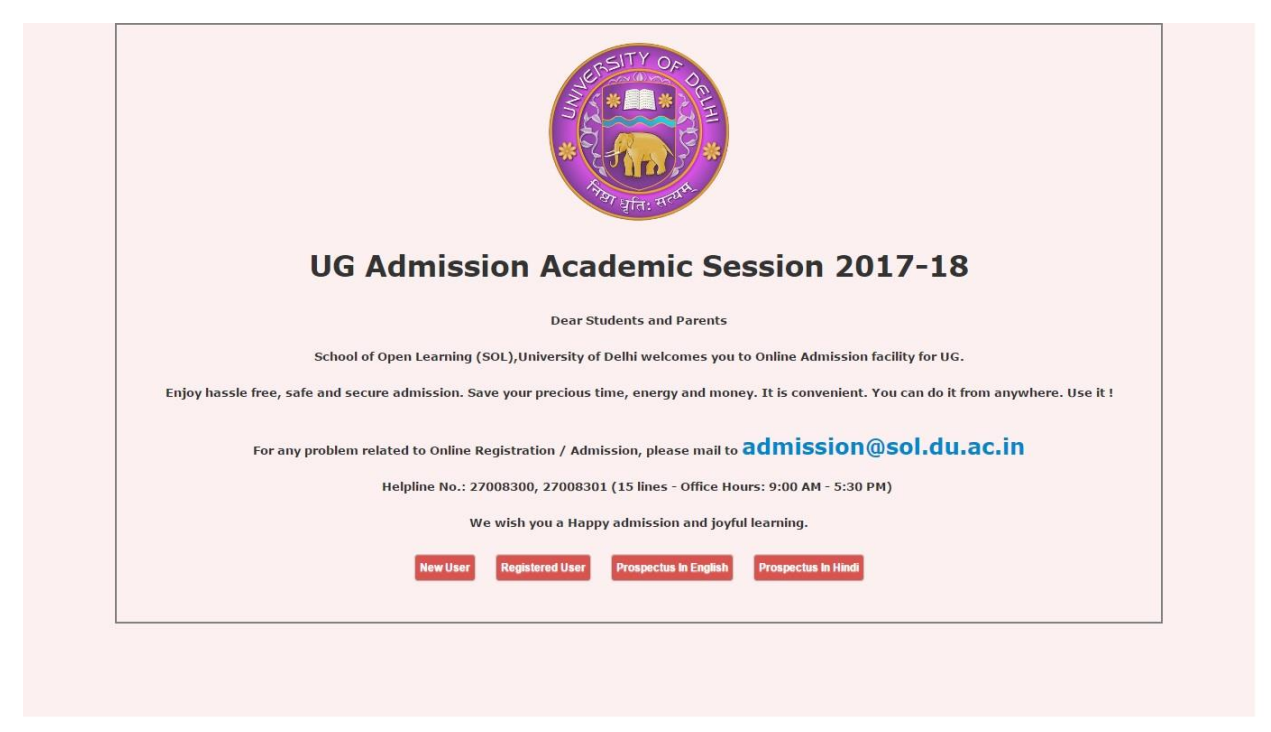

स्टेप—2 : यदि आप नया पंजीकरण कर रहे हैं तो 'न्यू यूजर' बटन पर क्लिक करें। . यदि पहले से पंजीकृत हैं तो 'पंजीकृत यूजर' बटन पर क्लिक करें।

- **Step 2**: If you are registering then click on the 'New User' button.
  - If you are already registered then click on the 'Registered User' button.

| HIT STATE AND                                                                                                    |
|----------------------------------------------------------------------------------------------------|
| UG Admission Academic Session 2017-18                                                                                                    |
| Dear Students and Parents                                                                                                    |
| School of Open Learning (SOL), University of Delhi welcomes you to Online Admission facility for UG.                                             |
| Enjoy hassle free, safe and secure admission. Save your precious time, energy and money. It is convenient. You can do it from anywhere. Use it ! |
| For any problem related to Online Registration / Admission, please mail to admission@sol.du.ac.in                                                |
| Helpline No.: 27008300, 27008301 (15 lines - Office Hours: 9:00 AM - 5:30 PM)                                                                    |
| We wish you a Happy admission and joyful learning.                                                                                               |
| New User Registered User Prospectus In English Prospectus in Hindi                                                                               |
|                                                                                                    |
|                                                                                                    |
|                                                                                                    |

स्टेप 3: कृपया पंजीकरण पेज पर सभी फील्ड भर कर सेव बटन को क्लिक करें। सफल पंजीकरण के बाद आपको अपने पंजीकृत ईमेल तथा मोबाइल नंम्बर पर लॉगिन संबंधी सूचना प्राप्त होगी।

**Step 3**: Please fill-in all the fields in the registration page and click on the 'Save' button. After successful registration, you will get the login information to your registered Email-Id and mobile number.

| Chiversity                                           | of Delhi                  |                                                   |  |
|------------------------------------------------------|---------------------------|---------------------------------------------------|--|
|                                                      |                           |                                                   |  |
| Registration पंजीकरण (AI                             | l the fields are mandator | सभी कॉलम अनिवार्य है)                             |  |
| Candidate Email ID                                   |                           |                                                   |  |
| विद्यार्थी का ईमेल आईडी                              | :                         | Candidate Email ID विद्यार्थी का ईमल आईडी         |  |
| Confirm Email ID<br>ईमेल आईडी की पुष्टि              | :                         | Confirm Email ID ईमेल आईडी की पुष्टि              |  |
| Candidate Name<br>विद्यार्थी का नाम                  | :                         | Candidate Name विद्यार्थी का नाम                  |  |
| Candidate Mobile Number<br>विद्यार्थी का मोबाइल नंबर | :                         | Candidate Mobile Number বিশ্বাৰ্থী কা मोबाइल नंबर |  |
| Candidate Gender<br>विद्यार्थी का लिंग               | :                         | Select                                            |  |
| Type the Captcha<br>कैप्या टाइप करें                 |                           |                                                   |  |
| EWUN                                                 |                           |                                                   |  |
|                                                      |                           |                                                   |  |

स्टेप 4ः कृपया अपना पंजीकृत ईमेल आईडी एवं पासवर्ड डालें और 'सबमिट' बटन पर क्लिक करें। Step 4: Please enter your email id (registered) and password, click on 'Submit' button.

|                                    |                                     | Welcome                                   |         |
|------------------------------------|-------------------------------------|-------------------------------------------|---------|
|                                    | User ID / Email ID                  | Email ID                                  |         |
|                                    | Password                            | Password                                  |         |
|                                    |                                     | ubmit Forgot Pasaword                     |         |
|                                    |                                     |                                           |         |
| Disclaimer   FAQs   Prospectus   C | Suidelines   Eligibility ©2015 Scho | sol of Open Learning, University of Delhi | è è è è |

स्टेप 5: कृपया नीचे दी गई स्कीन में दिए गये फील्ड भर कर 'सेव' बटन को क्लिक करें।

| – यवि | आप र्स     | ोबीएसई / आ | ईएससीई / ए | नआईओए     | स बोर्ड | के विद्यार्थी | रहे हैं तो | उत्तीर्ण | होने |
|-------|------------|------------|------------|-----------|---------|---------------|------------|----------|------|
| का वष | f, परीक्षा | का रोल नम  | बर भरें और | र 'चैक' ब | टन पर   | क्लिक करें।   |            |          |      |

 यदि आप अन्य शिक्षा बोर्ड के विद्यार्थी रहे है तो उत्तीर्ण होने का वर्ष, परीक्षा का रोल नम्बर, अधिकतम अंक तथा प्राप्त अक का विवरण भरें ।

Step 5: Please enter the fields in the below screen and click on 'Save' button

- If you are from CBSE / ICSE / NIOS candidate, enter year of passing, exam roll number and then click on the 'Check' button

- If you are from Other Board then enter year of passing, exam roll number, max marks and marks obtained.

| णोशन के चटच                          | ग्रथम माधिकारी के अनमोन                               | न के शक्षीन हैं। |                                          |            |                                                     |                             |                              |                        |   |
|--------------------------------------|-------------------------------------------------------|------------------|------------------------------------------|------------|-----------------------------------------------------|-----------------------------|------------------------------|------------------------|---|
| यायन क तहत                           | रात्नम आविकारा के अनुमाद                              | ન પગળવાન છુ      |                                          |            |                                                     |                             |                              |                        |   |
| Course De                            | etails / पाठ्यक्रम विवरप                              | п                |                                          |            |                                                     |                             |                              |                        |   |
| Course<br>गठगक्रम                    |                                                       | B.Com. (H)       | •                                        | 0          | Medium Of Instructio<br>अध्ययन का माध्यम            | DN                          | Hindi                        |                        | • |
| Student Categ<br>মবेश श्रेणी         | ory                                                   | General          |                                          | T          | Type of School (XII s<br>स्कूल का प्रकार (कक्षा XII | Standa <del>r</del> d)<br>) | Government                   |                        | • |
| Hindi Studied<br>हेदी में उत्तीर्णता | and Passed Upto                                       | 12th Class       |                                          | •          | English Studied and<br>अंग्रेजी में उत्तीर्णता      | Passed Upto                 | 12th Class                   |                        | • |
| Urdu Studied<br>उर्दू में उत्तीर्णता | and Passed Upto                                       | 12th Class       |                                          | ¥          | Punjabi Studied and<br>पंजावी में उत्तीर्णता        | Passed Upto                 | 12th Class                   |                        | • |
| Board Det                            | tails / बोर्ड का विवरण                                |                  |                                          |            |                                                     |                             |                              |                        |   |
|                                      | Name of the Universit<br>विश्वविद्यालय / बोर्ड का नाम | ty / Board       | Year of Passing<br>उत्तीर्ण होने का वर्ष | Ex<br>पर्र | am Roll Number<br>क्षा अनुक्रमांक                   | Max Marks<br>अधिकतम अंक     | Marks Obtained<br>प्राप्तांक | % age Marks<br>प्रतिशत | _ |
| 10th                                 | CENTRAL BOARD OF SE                                   | EDUCATION T      | 2011                                     |            | 2354466                                             | 100                         | 95                           | 95                     |   |
| 10वीं                                |                                                       | EDUCATION T      | 2013                                     |            | 2618274 Check                                       | 500                         | 330                          | 66                     |   |
| 10वीं<br>12th<br>12वीं               | CENTRAL BOARD OF SE                                   |                  |                                          |            |                                                     |                             |                              |                        |   |

स्टेप 6ः कृपया नीचे दी गई स्कीन में दिए गये फील्ड भर कर 'सेव' बटन को क्लिक करें। Step 6: Please enter the fields in the below screen and click on 'Save' button.

|                                                                                                   |                 |              |                                                                              | Canada                            | sswore Lo  |
|---------------------------------------------------------------------------------------------------|-----------------|--------------|------------------------------------------------------------------------------|-----------------------------------|------------|
| Personal Details व्यक्तगत दिवरण                                                                   |                 |              |                                                                              |                                   |            |
|                                                                                                   |                 | Campus (0787 | Roth •                                                                       |                                   |            |
| Name<br>Di                                                                                        | HOHIT ABORA     |              | Date of Birth (dd/mm/yyyy)<br>ਸ਼ਾਦ ਕੀ ਸਿੱਦ (ਟ੍ਰਿਕੇਡ / ਕਤਿੰਦ / ਵੀ)            | 05/05/1993                        |            |
| father Name<br>Ing willing                                                                        | DEEPAK ABORA    |              | Hother Name<br>मां का जम                                                     | SUDESH ARORA                      |            |
| Address<br>M                                                                                      | PITAN PURA      |              |                                                                              | ADDRESS 2                         |            |
|                                                                                                   | ADDRESS 3       |              | Pin Code<br>रिन कीत                                                          | 110055                            |            |
| Skate<br>1999                                                                                     | DELHE           | 3            | City<br>Bigs                                                                 | DELHE                             |            |
| fabile Number<br>Bege før                                                                         | 9910768402      |              | Gender<br>Bis                                                                | Hala                              |            |
| Seal ID<br>पेत अर्ड्सी<br>पेत अर्ड्सी हिंद्वार्थी को अंडररक मुख्य/लामी भेडरे के<br>हेर्ड अन्तिर्ग | Email 10        |              | Harital Status<br>Belipe Folk                                                | Hanted                            | •          |
| imployment Status<br>harer all fieldt                                                             | Salariad        | •            | Whether Defence Employee<br>Tat will                                         | 84                                | •          |
| iross Annual Family Income<br>देखर की लावल सर्विक अग                                              | 56.001 - 96.000 | •            | Want to Avail Fee Concession<br>मुल्ह में विषयत प्राय करन राहते हैं?         | Select                            | •          |
| Do you need Financial Assistance?<br>मा अधिक लहापत प्रान्त करना पहले है?                          | Ти              | •            | Select the Financial Assistance Category<br>आणिक सेनी का पुनव करे            | BPL Ration Card (Document to be a | ploaded) 🔹 |
| locument Number                                                                                   | 891123456       |              | Document Issue Date<br>जारी करने की तिथि                                     | 12/05/2001                        |            |
| adhaar Card Number<br>euiz 1015 film                                                              | 123412351236    |              | Want to Avail Book Bank Facility<br>कुछ वेंक की युरीधा प्राय करना पाइने हैं? | Yes                               | •          |
| omputer Knowledge<br>व्यूटर झन                                                                    | Yes             | •            | Use of Internet<br>इंटरनेट का उच्छेग                                         | ( Yes                             | •          |
| Do you have Computer at Home?<br>स्व अपके पर पर केपहुर है?                                        | Tes             | •            | Course Stream (XII Standard)<br>12 वीं कवा में पाठावान्य का वर्ग             | Commente                          | •          |
| four Blood Group<br>erant tan ge                                                                  | 0               | •            | Your RH Factor<br>arose access bases                                         | (•                                | •          |

नोट – यदि आप बी.ए.प्रोग्राम / बी.काम. चयन कर रहे हैं तो आप ए–कैम्पस अथवा बी–कैम्पस का चयन पिन कोड के आधार पर कर सकते हैं। उदाहरणार्थ 110013, 110022

Note: You opt for B.A. Programme / B.Com. You have an option to select the A campus, Based on your B Pin code. For Example 110013, 110022.

स्टेप 7: कृपया नीचे दी गई स्कीन में डाप डाउन सूची से अपना संबंधित फील्ड चयन करके 'सेव' बटन को क्लिक करें।

नोटः यदि 'पेपर टाइप' फिक्स आता है तो आपको विशय परिवर्तन की अनुमति नही है।

**Step 7**: Please select the fields from the dropdown list in the below screen and click on 'Save' button

Note: If the 'Paper Type' is FIX then you are not allowed to change the Subject.

| Subject Details                                   | s विषय विवरण                                                                |                                                           |                             |                                                   |   |
|---------------------------------------------------|-----------------------------------------------------------------------------|-----------------------------------------------------------|-----------------------------|---------------------------------------------------|---|
| Paper Code पेपर कोठ                               | Paper Name पेपर का नाम                                                      | Paper Type पैपर का प्रकार                                 | Paper Type Name पेपर का नाम | Subject विषय                                      |   |
| 1                                                 | Paper 1                                                                     | FIX                                                       | Main Paper                  | BUSINESS ORGANISATION AND MANAGEMENT              | ٣ |
| 2                                                 | Paper 2                                                                     | FIX                                                       | Main Paper                  | FINANCIAL ACCOUNTING                              | Ŧ |
| 3                                                 | Paper 3                                                                     | FIX                                                       | Main Paper                  | MICRO ECONOMICS - THEORY AND APPLICATIONS I       | • |
| 4                                                 | Paper 4                                                                     | FIX                                                       | Main Paper                  | BUSINESS STATISTICS                               | • |
| 5                                                 | Paper 5                                                                     | FIX                                                       | Main Paper                  | BUSINESS LAW                                      | • |
| 6                                                 | Paper 6                                                                     | FIX                                                       | Main Paper                  | INTR. TO COMPUTER AND INFORMATION SYSTEMS         | • |
| 7                                                 | Paper 7                                                                     | FIX                                                       | Main Paper                  | BUSINESS COMMUNICATION                            | • |
| 8                                                 | Paper 8                                                                     | FIX                                                       | Main Paper                  | POLITICS, ETHICS & SOCIAL RESPONSIBILITY OF BUSS. | • |
| The course contents a<br>ाठपक्रम की सामग्री और पा | and syllabi are under revision su<br>ठ्यक्रम संशोधन के तहत सक्षम प्राधिकारी | bject to the approval of Compet<br>के अनुमोदन के अधीन हैं | ent Authority.              |                                                   |   |

- स्टेप 8ः कृपया नीचे दी गई स्कीन में संबंधित दस्तावेज अपलोड करें तथा 'सेव' बटन को क्लिक करें।
- Step 8: Please upload the relevant documents in the below screen and click on 'Save' button.

| 6                        | School of Open Learning<br>(Campus of Open Learning)<br>University of Delhi                                                                                               |                                                   |                        |
|--------------------------|----------------------------------------------------------------------------------------------------|---------------------------------------------------|------------------------|
| Admission                |                                                                                                    |                                                   | Change Password Logout |
| Docu                     | ment Details दस्तावेज़ विवरण                                                                                                    |                                                   |                        |
| Sr.No<br>सीरीपल<br>नम्बर | Document<br>दरणवेल                                                                                                    |                                                   | View<br>देखें          |
| 1                        | Photo Size (Width:3.5cm Heigth:4.5cm) Less than 24 KB (JPG)<br>ਯੋਟੀ आकार (पौड़ाई: 3.5 ਲੋਂਟੀਸੀਟਟ ਉਸਪ: 4.5 ਲੋਂਟੀਸੀਟਾ) 24 केवी से भी कम (.ਕੇਵੀ<br>Occurr Jin: No file chosen | 12) *                                             |                        |
|                          | Signature Size (Width:3.5cm Heigth:1cm) Less than 12 KB (.JPG)<br>इरलाक्षर का आकार (चौड़ाई: 3.5 लेमी हाइट: 1 लेमी) 12 केबी ले भी कम (.अप्लेजी)*                           |                                                   |                        |
| 2                        | Choose File No file chosen                                                                                                    | Upload                                            |                        |
| 3                        | 10th Certificate (Less than 2 MB) (.PDF)<br>10 वीं प्रमाणपत्र (2 एमबी ले कम) (वीतीएफ)                                                                                     |                                                   |                        |
| _                        | Choose File No file chosen                                                                                                    | Upload                                            |                        |
|                          | 12th Harksheet (Less than 2 M8) (.PDF)<br>12 वीं प्रमागरद (2 एमसी ले कम) (फीडीएक)                                                                                         |                                                   |                        |
|                          | Cross Fix No file chosen                                                                                                    | Upload                                            |                        |
| 5                        | 12th Provisional/Certificate (Less than 2 MB) (.PDF)<br>12 वीं अलीज / प्रचल पत्र (2 एमबी ले कम) (पीडीएक)                                                                  |                                                   |                        |
|                          | Crosse File No file chosen                                                                                                    | Uptrand                                           |                        |
|                          | Caste Certificate (Less than 2 HB) (.PDF)<br>जति प्रमाण पत्र (2 एमबी ले कम) (पीडीएफ)                                                                                      |                                                   |                        |
|                          | Crosse File No file chosen                                                                                                    | Uptrant                                           |                        |
| ,                        | Transfer/Higration Certificate (Less than 2 MB) (.PDF)<br>দতাবাঁৱলে / ছয়াজন দ্বমাল হয় (2 দেন্দ্রী ন্ট কম) (টাইিডে)                                                      |                                                   |                        |
| _                        | Choose File No file chosen                                                                                                    | Upload                                            |                        |
|                          | Income Certificate (Less than 2 HB) (.PDF)<br>आप प्रथान पर (2 एमसी से कम) (पीडीएफ)                                                                                        |                                                   |                        |
|                          | Cross Fie No file chosen                                                                                                    | Upload                                            |                        |
| ,                        | BPL Category (Less than 2 HB) (PDF)<br>सीरीएस सेनी (2 एमसी से कम) (पीडीएक)                                                                                                |                                                   |                        |
|                          |                                                                                                    | Upload                                            |                        |
| _                        | -comme amoto seller Link / scenife acci scela ica                                                                                                    |                                                   |                        |
|                          | Disclaimer   FAQs   Prospectus   Guidelines   Eligibility 6                                                                                                    | 2013 School of Open Learning. University of Dolhi | ****                   |

स्टेप 9: कृपया आगे बढ़ने से पहले दिया गया समस्त विवरण जॉच लें और भुगतान के लिए आगे बढ़ें। कृपया घोशणा को पढ़ें और 'चैक बाक्स' को जांच लें। जांच के बाद 'सत्यापन' बटन क्लिक करें।

**Step 9**: Please verify all the details before you proceed for the payment. Please read the declaration and check the 'Check Box'. After verification click on 'Verify' button.

| Imission           | •                                                         |                                                                 |                                                                  |                      |                     |                   | Char                      | ge Password Lo        |
|--------------------|-----------------------------------------------------------|-----------------------------------------------------------------|------------------------------------------------------------------|----------------------|---------------------|-------------------|---------------------------|-----------------------|
|                    |                                                           |                                                                 | Enrolment-Cum-Adm                                                | nission Form         | 2017-18             |                   |                           |                       |
| BarCode            |                                                           | 17010000004                                                     | Admission Catego                                                 | κγ                   | General             |                   |                           |                       |
| Course             | 8.                                                        | Com.(Hons.)-New                                                 | Course Medium                                                    |                      | Hindi               |                   |                           |                       |
| Name               | M                                                         | OHIT ARORA                                                      | Date of Birth                                                    |                      | 05/05/1992          |                   |                           |                       |
| Address            | name D                                                    | TAM PURA                                                        | Piotner Name                                                     |                      | SODESHARORA         |                   |                           |                       |
| Multicas           |                                                           | Inter Parent                                                    | City                                                             |                      | DELHI               |                   |                           |                       |
| State              | 0                                                         | DLHI                                                            | Pin Code                                                         |                      | 110005              |                   |                           |                       |
| Hobile             | 91                                                        | 10768402                                                        | Gender                                                           |                      | Male                |                   |                           |                       |
| Type of            | School 0                                                  | ovenment                                                        | Gross Annual Fan                                                 | sily Income          | 50,001 - 96,000     |                   |                           |                       |
| Avail Fe           | e Concession Ye                                           | 15                                                              | Receive study ma                                                 | terial               | Online              |                   |                           |                       |
| ducation           | Qualification Details                                     |                                                                 |                                                                  |                      |                     |                   |                           |                       |
| Class              | Roll No                                                   | Year of Passing                                                 | Name of the University / Board                                   |                      |                     | Max Marks         | Marks Obtained            | %age Marks            |
| XIIII              | 2618274                                                   | 2011                                                            | CENTRAL BOARD OF SEC EDUCATION<br>CENTRAL BOARD OF SEC EDUCATION |                      |                     | 500               | 330                       | 55                    |
| induct D           | wtalls                                                    |                                                                 |                                                                  |                      |                     |                   |                           |                       |
| Part               | Paper No                                                  | Paper Type                                                      | Subject N                                                        | anse                 |                     |                   |                           |                       |
| 1                  | 1                                                         | Hain Paper                                                      | eusiness (                                                       | ROANISATION AND M    | ANY CENENT          |                   |                           |                       |
| 1                  | 2                                                         | Main Paper                                                      | FINANCIAL                                                        | ACCOUNTING           |                     |                   |                           |                       |
| 1                  | 3                                                         | Hain Paper                                                      | MICRO ECO                                                        | NONDES - THEORY AND  | APPLICATIONS I      |                   |                           |                       |
| 1                  | 4                                                         | Main Paper                                                      | BUSINESS 1                                                       | TATISTICS            |                     |                   |                           |                       |
| 1                  | 5                                                         | Nain Paper                                                      | 6USINESS 1                                                       | AW                   |                     |                   |                           |                       |
| 1                  | 6                                                         | Main Paper                                                      | INTR. TO CO                                                      | IMPUTER AND INFORM   | KTION SYSTEMS       |                   |                           |                       |
| 1                  | 7                                                         | Main Paper                                                      | 80524855                                                         | OMMUNECATION         |                     |                   |                           |                       |
| 1                  | 1                                                         | Main Pager                                                      | POLITICS. I                                                      | THICS & SOCIAL RESP  | ONSIBILITY OF BUS   | 5. ·              |                           |                       |
| Nocument           | t Details                                                 |                                                                 |                                                                  |                      |                     |                   |                           |                       |
| Sr.No              | Document<br>Photo Sine                                    |                                                                 |                                                                  | View                 |                     |                   |                           |                       |
| 2                  | Signature                                                 |                                                                 |                                                                  |                      |                     |                   |                           |                       |
| 3                  | 10th Cartificate                                          |                                                                 |                                                                  |                      |                     |                   |                           |                       |
| 4                  | 12th Marksheet                                            |                                                                 |                                                                  |                      |                     |                   |                           |                       |
| 5                  | 12th Provisional/Certificat                               |                                                                 |                                                                  |                      |                     |                   |                           |                       |
| 6                  | Cest Certificate                                          |                                                                 |                                                                  |                      |                     |                   |                           |                       |
| 7                  | Transfer/Migration Certific                               | ate                                                             |                                                                  |                      |                     |                   |                           |                       |
| 8                  | Snosme Certificate                                        |                                                                 |                                                                  |                      |                     |                   |                           |                       |
| Please e           | ensure that all the info                                  | ormation / Document subm                                        | itted by you is correct. If you wa                               | nt to edit/correct   | the information     | , please click I  | ere before you finally    | confirm               |
| Declarat           | tion:                                                     |                                                                 |                                                                  |                      |                     |                   |                           |                       |
| 1. I hav           | e read the Prospectus.                                    |                                                                 |                                                                  |                      |                     |                   |                           |                       |
|                    |                                                           |                                                                 |                                                                  |                      |                     |                   |                           |                       |
| 2. I, He           | reby declare that all the                                 | information submitted by me                                     | in the admission form are true, comp                             | lete and correct to  | the best of my kn   | owledge and beli  | ef and in the event of am | information being     |
| found<br>Rules     | I false or incorect or any<br>L                           | ineligibility delected before or                                | after admission, my admission may a                              | eccording may be ca  | ncelled and any l   | egal action may t | e intitiated against me a | ccording to Universit |
| 3. I Fulf<br>and I | III all eligibility regarding<br>will have no right to be | educational qualifications, per<br>enteratained in this regard. | centage of marks, admission categor                              | y, family income etc | . prescribed is for | and incomplete/d  | efective, the same may b  | e rejected summarily  |
| .0                 | Thereby rober                                             | that all information onto                                       | ad about is accurate and toos to                                 | hast of my knowl     | adaa :              |                   |                           |                       |
|                    | I nereby subna                                            | i unai all'information enter                                    | eu auove is accurate and true to                                 | near of my knows     | codig :             |                   |                           |                       |
|                    |                                                           |                                                                 |                                                                  |                      |                     |                   |                           |                       |

स्टेप 10: कृपया फीस भुगतान क तरीक का चयन करें।

**Step 10**: Please select your payment method.

| mission +                    |                               |                                | Change Password Lo |
|------------------------------|-------------------------------|--------------------------------|--------------------|
|                              | You                           | r Payment Summary              |                    |
| Barcode                      | :                             | 16010000030                    |                    |
| Course Name                  | :                             | B.Com.(H)                      |                    |
| Student Name                 | :                             | ACOOP                          |                    |
| Contact Number               | :                             |                                |                    |
| mail Id                      | :                             |                                |                    |
| Amount (Rs)                  | :                             | ₹ 3730                         |                    |
| IDBI Payn                    | ent Gateway                   | SBI Payment Gateway            | /                  |
| Netbanking / Wallet *        | Debit / Credit Card *         | Netbanking / Debit / Credit Ca | rd *               |
|                              |                               |                                |                    |
| * All Net Banking, Debit Car | ds and Credit Cards are avail | able                           |                    |

स्टेप 11: Step 11:

स्टेप 11.1 ः पेयू बिज नैट बैंकिंग स्कीन

**Step11.1**: PayU biz Net Banking Screen.

| ount: Rs. 3430.00     |                       | Transaction ID: 16010000050137134736                                                                              |
|-----------------------|-----------------------|----------------------------------------------------------------------------------------------------|
| ose a payment method  |                       | Payu is now Payu biz                                                                                              |
| lanking               | Select bank           | Select Bank                                                                                                    |
|                       | Note: In the next st  | ap you will be redirected to your bank's website to verify yourself.<br>Pay Now<br>or Go back to www.sol.du.ac.in |
| : Making Payment on I | PayU is 100% safe. Yo | ur transaction is processed through a secure https internet                                                       |

| mission +                                 |                              |                               | Change Password Lo |
|-------------------------------------------|------------------------------|-------------------------------|--------------------|
|                                           | You                          | r Payment Summary             |                    |
| Barcode                                   | :                            | 16010000030                   |                    |
| Course Name                               | :                            | B.Com.(H)                     |                    |
| Student Name                              | :                            | ΑΓΟΟΥ                         |                    |
| Contact Number                            | :                            |                               |                    |
| mail Id                                   | :                            |                               |                    |
| Amount (Rs)                               | :                            | ₹ 3730                        |                    |
| IDBI Payme                                | nt Gateway                   | SBI Payment Gatew             | ay                 |
| Netbanking / Wallet *                     | Debit / Credit Card *        | Netbanking / Debit / Credit ( | Card *             |
| <sup>1</sup> All Net Banking, Debit Cards | s and Credit Cards are avail | able                          |                    |

## स्टेप 11.2 : आईडीबीआई नैट बैंकिंग स्कीन

Step 11.2: IDBI Net Banking Screen.

| <b>DBI BANK</b><br>Payment Details | K              |                                   |                               |                                     |                         |
|------------------------------------|----------------|-----------------------------------|-------------------------------|-------------------------------------|-------------------------|
| Merchant DBA Na<br>Order ID        | 160100         | lhi University<br>000003057111036 | Transaction A<br>Reference Nu | Amount<br>Imber                     | INR 3730.00<br>10549622 |
| Credit Card Debit                  | Card           |                                   |                               |                                     |                         |
| Schemes                            | Slabs          | Convenience Fee                   |                               | Service                             | Tax                     |
| All<br>Cards/Schemes               | 0 To<br>Onward | 1.00% On transaction amount       | 15% appl<br>fees.             | 15% applicable on convenience fees. |                         |
|                                    |                |                                   |                               |                                     |                         |
| Click "J                           | [ Agree" to co | ontinue or else click "Canc       | el" to return on              | Merchan                             | t's webiste             |
|                                    | I Agree        |                                   | Cancel                        |                                     |                         |
|                                    |                |                                   |                               |                                     |                         |
|                                    |                |                                   |                               |                                     |                         |
|                                    |                |                                   |                               |                                     |                         |
| Powered by World                   | dline          |                                   | MasterCard. V                 | erified by                          | SafeKev:                |
| Best view in IE 8 & abov           | /e             |                                   | @ Worldling 201               | 5 all rights r                      | account of              |

|                                         | Vour Dovmont           |                                    |  |
|-----------------------------------------|------------------------|------------------------------------|--|
|                                         | four Payment           | Summary                            |  |
| Barcode                                 | : 16010000030          |                                    |  |
| Course Name                             | : B.Com.(H)            |                                    |  |
| Student Name                            | : POOJA                |                                    |  |
| Contact Number                          | :                      |                                    |  |
| Email Id                                | :                      |                                    |  |
| Amount (Rs)                             | : ₹ 3730               |                                    |  |
| IDBI Payment Gateway                    |                        | SBI Payment Gateway                |  |
| Nethanking / Wallet * Debit / Credit (  | Card *                 | Nethanking / Debit / Credit Card * |  |
|                                         |                        |                                    |  |
| * All Net Banking, Debit Cards and Cred | it Cards are available |                                    |  |
|                                         |                        |                                    |  |
|                                         |                        |                                    |  |
|                                         |                        |                                    |  |
|                                         |                        |                                    |  |

## स्टेप 11.2 : एसबीआई नैट बैंकिंग स्कीन

### Step 11.3: SBI Net Banking Screen.

| NET B                                                            | ANKING            | CARD PAYMENTS |                                  |                                       |  |  |
|------------------------------------------------------------------|-------------------|---------------|----------------------------------|---------------------------------------|--|--|
| State Bank of India                                              | Bank Charges: Nil | >             | This payment mode is not availa  | ble between 23:30h IST and 00:30h IST |  |  |
| State Bank of Bikaner and Jaipur                                 | Bank Charges: Nil |               | State Bank<br>ATM-cum-Debit Card | Bank Charges: 53.34                   |  |  |
| State Bank of Hyderabad                                          | Bank Charges: Nil |               | Other Banks Debit Cards          | Bank Charges: 53.34                   |  |  |
| State Bank of Mysore<br>Worklug for a better temorrow            | Bank Charges: Nil |               | Credit Cards                     | Bank Charges: 53.34                   |  |  |
| State Bank of Patiala<br>Risk You Everydey Every Jock of The Ris | Bank Charges: Nil |               | OTHER F                          | PAYMENT MODES                         |  |  |
| State Bank of Travancore                                         | Bank Charges: Nil |               | SBI BRANCH                       | Bank Charges: Nil                     |  |  |
| ther Banks Internet Banking                                      | Bank Charges: Nil |               |                                  |                                       |  |  |

स्टेप 12 ः सफलता पूर्वक भुगतान के बाद नीचे दी गई स्कीन दिखाई देगी जिसमें आपका एसओएल रोल नम्बर, तथा फीस रसीद नम्बर प्रदर्शित होगा ।

**Step 12**: After successful payment, the below screen displays; your SOL ROLL NUMBER and FEE RECEIPT NUMBER is generated.

|                      | Thank Youl Here is your confirmation                       |  |
|----------------------|------------------------------------------------------------|--|
|                      | Your Admission Fees of Rs. 3730 is processed successfully. |  |
|                      |                                                            |  |
| Transaction Status : | Successful as on 7/5/2016 11:12:56 AM                      |  |
| Iransaction ID :     | 4039937155146555444                                        |  |
| Barcode :            | 16010000030                                                |  |
| Course Name :        | B.com.(H)                                                  |  |
| Student Name :       | POUJA                                                      |  |
| Contact Number :     |                                                            |  |
| Email IO:            | E 0700                                                     |  |
| Amount :             | < 3/30<br>16 1 05 000001                                   |  |
| SOL Roll Number :    | 16-01-002717                                               |  |
|                      | Print Fee Receipt Print ID Card                            |  |

स्टेप 13 : कृपया फीस रसीद देखने और डाउनलोड करने के लिए 'पिंट फी रिसीट'' बटन क्लिक करें। Step 13: Please click on 'Print Fee Receipt' to view and download.

| dmission • Fee Receipt I-( | Card                                                                               |                                                                                                    |                                  |                                                                                                    |                                                                                             | Change | e Passw | ord Logout |
|----------------------------|------------------------------------------------------------------------------------|----------------------------------------------------------------------------------------------------|----------------------------------|----------------------------------------------------------------------------------------------------|---------------------------------------------------------------------------------------------|--------|---------|------------|
| AD_UG_FeeReceipt.aspx      |                                                                                    |                                                                                                    | 1 / 1                            |                                                                                                    |                                                                                             | ¢      | ₹       | ē Î        |
|                            | Mary and Mary                                                                      | 10-                                                                                                    | Delhi-110007                     |                                                                                                    | e: 11:13:20 AM                                                                              |        |         |            |
|                            |                                                                                    |                                                                                                    | S DAG                            | Receipt No :                                                                                                    | 16-01-002717                                                                                |        |         |            |
|                            | Barcode No                                                                         | : 16010000030                                                                                                    | Medium : English                 | Receipt No :<br>User :                                                                                                    | 16-01-002717<br>700000                                                                      |        |         |            |
|                            | Barcode No<br>Course                                                               | <ul> <li>16010000030</li> <li>B.Com.(Hons.)-New - 1</li> </ul>                                                            | Medium : English<br>Sex : Female | Receipt No :<br>User :<br>Date :                                                                                                    | 16-01-002717<br>700000<br>05/07/2016                                                        |        |         |            |
|                            | Barcode No<br>Course<br>Name                                                       | : 16010000030<br>: B.Com.(Hons.)-New - I<br>: POOJA                                                                       | Medium : English<br>Sex : Female | Receipt No :<br>User :<br>Date :<br>SOL Roll No. :                                                                                                  | 16-01-002717<br>700000<br>05/07/2016<br>16-1-05-000001                                      |        |         |            |
|                            | Barcode No<br>Course<br>Name<br>Father's Name                                      | 16010000030     B.Com.(Hons.)-New - I     POOJA     SH. ISHWAR CHAND                                                      | Medium : English<br>Sex : Female | Receipt No :<br>User :<br>Date :<br>SOL Roll No. :<br>Exam Centre :                                                                                 | 16-01-002717<br>700000<br>05/07/2016<br>16-1-05-000001<br>DELHI (NORTH Zone)                |        |         | ľ          |
|                            | Barcode No<br>Course<br>Name<br>Father's Name<br>Mother's Name                     | 16010000030     B.Com.(Hons.)-New - I     POQJA     SH. ISHWAR CHAND     SMT. POONAM DEVI                                 | Medium : English<br>Sex : Female | Receipt No :<br>User :<br>Date :<br>SOL Roll No. :<br>Exam Centre :<br>Date of Birth :                                                              | 16-01-002717<br>700000<br>05/07/2016<br>16-1-05-000001<br>DELHI (NORTH Zone)<br>05-Sep-1998 |        |         |            |
|                            | Barcode No<br>Course<br>Name<br>Father's Name<br>Mother's Name<br>Mailling Address | 16010000030     B.Com.(Hons.)-New - I     POQJA     SH. ISHWAR CHAND     SMT. POONAM DEVI     B-BLOCK, ROHINI, B-BLOCK, R | Medium : English<br>Sex : Female | Receipt No       :         User       :         Date       :         SOL Roll No.       :         Exam Centre       :         Date of Birth       : | 16-01-002717<br>700000<br>05/07/2016<br>16-1-05-000001<br>DELHI (NORTH Zone)<br>05-Sep-1998 |        |         |            |

स्टेप 14 : कृपया देखने और डाउनलोड करने के लिए 'प्रिंट आईडी कार्ड'' बटन क्लिक करें। Step 14: Please click on 'Print ID Card' to view and download.

| Admission • Fee Receipt I-Card |                                                                                                    | Change Password Logou |
|--------------------------------|----------------------------------------------------------------------------------------------------|-----------------------|
| Student I-Card                 | 171                                                                                                    | ¢±ē                   |
|                                | SCHOOL OF OPEN LEARNING<br>University of Dehi<br>Dehi-16007<br>Name: PCOIA<br>Date of Birth: 05-Sep-1998 Gender: Female<br>Father Name: SHUNAR CHAND<br>2016-2017/<br>160100000003 SOL Roll No:16-1-05-000001: Part:1<br>Student's Sign Active: SHOCK, ROHINI, B-BLOCK, ROHINI,<br>DELHI, DELHI 110052<br>Ph No: ;<br>Exec. Dir. ; The Active Student's Control Student's Control | ≎<br>+<br>-           |